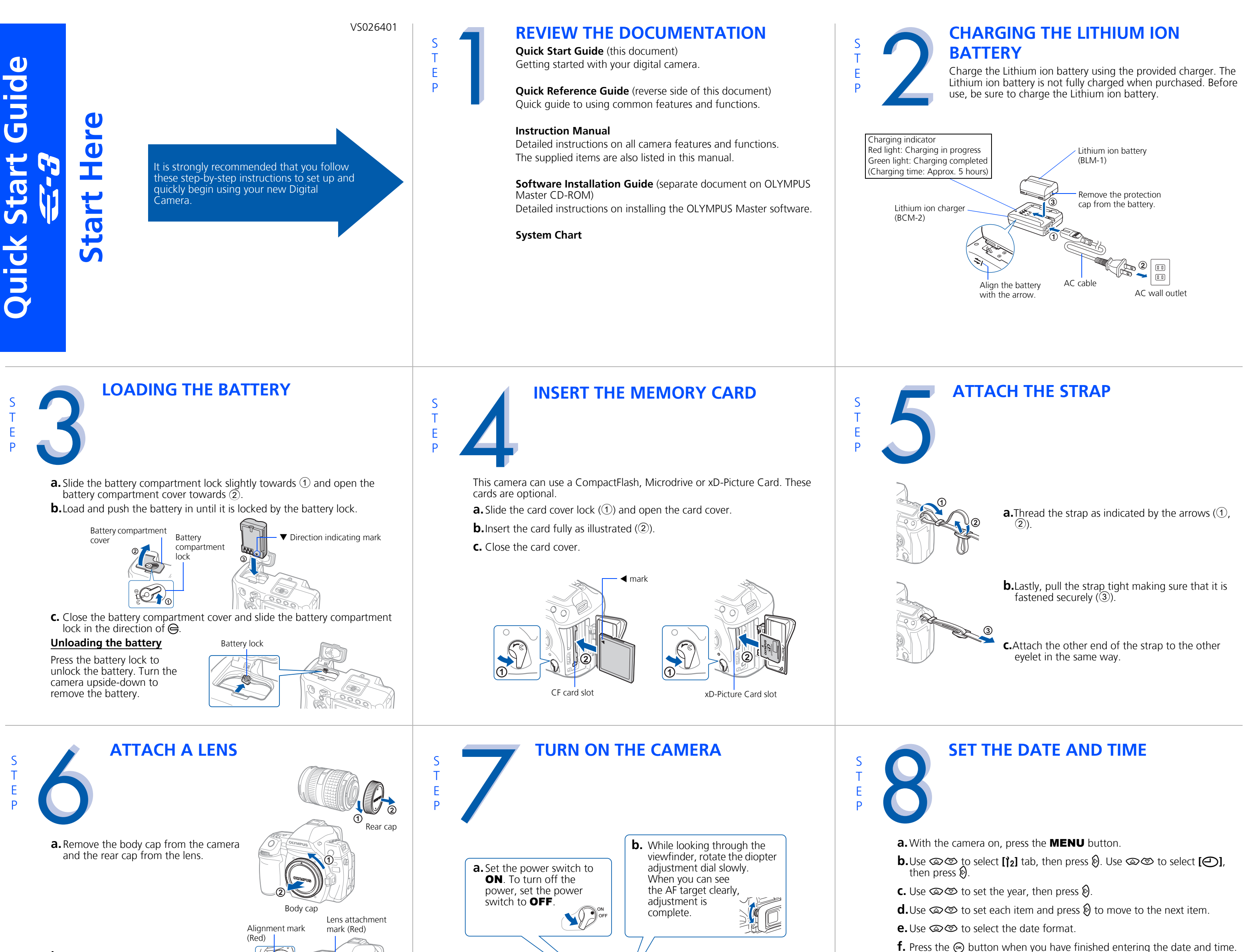

**b.**Align the lens attachment mark (red) on

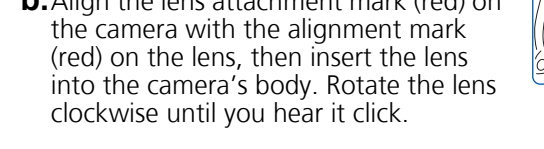

• Do not press the lens release button. 3

**C.** Remove the lens cap.

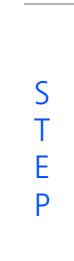

# **TAKING A PICTURE**

**a.** Place the AF target on the subject while viewing through the viewfinder.

**b.**Press and hold the shutter button halfway to lock the focus and exposure, then press the shutter button completely to take the picture.

Shutter button Viewfinder 0

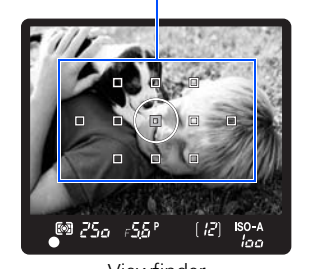

AF target

Lens cap

Т Ε

Ρ

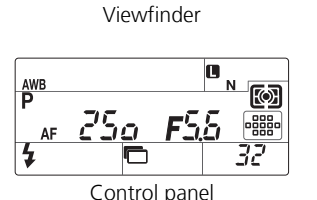

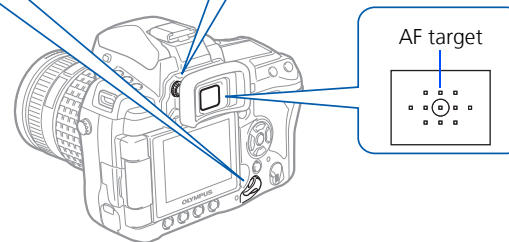

**A PICTURE** 

**a.** Press the **b** button. The last picture taken is

**b.** Use the arrow pad to select images you want to

**C.** To return to the shooting mode, press the shutter

**a.** Select the picture you want to erase and press

**b.**Use (a) (c) to select **[YES]**, then press the (c)

**REVIEWING AND ERASING** 

Arrow pad

恰 button

ERASE [CF]

YES

NO

button

MENU button

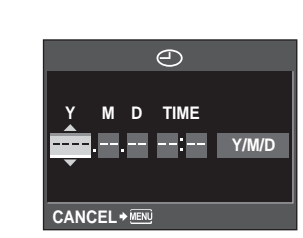

**CONNECTING THE CAMERA TO A** COMPUTER Е Ρ

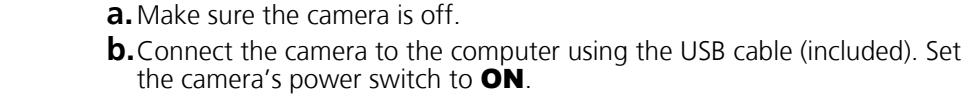

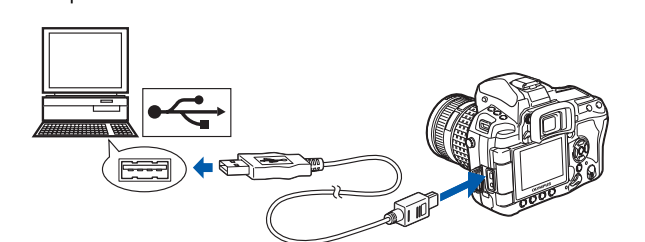

**INSTALLING THE CAMERA** 

**C.** Use (△) (☉) to select **[STORAGE]**. Press the (∞) button.

**SOFTWARE** 

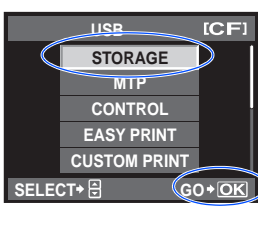

**VERIFY CAMERA CONNECTION** 

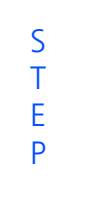

## WINDOWS:

a. From the desktop ("Start" menu for XP), open 'My Computer".

**b.**Verify that the "Removable Disk" icon representing the camera is displayed.

### MACINTOSH:

**a.** Verify that the "NO NAME" icon representing the camera is displayed.

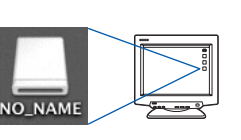

......

Removable

Disk (F:)

• The above steps confirm that the camera has been installed correctly. You can transfer your images immediately using the standard drag and drop procedure, or enhance your experience using OLYMPUS Master software (included).

# Т Е

button.

displayed.

button halfway.

**ERASING A PICTURE** 

the 🟠 button.

view.

# **ABOUT THE CD-ROM DISK**

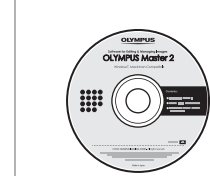

Ρ

Now that you've mastered the basic functionality of your new Olympus Digital Camera, you are ready to begin exploring the possibilities that digital photography brings to your computer. Activities such as photo editing, printing and much more are only steps away!

OLYMPUS Master software: Download pictures from the camera, view, organize, retouch, e-mail and print your digital photos and movies and more!

a. Insert the OLYMPUS Master CD-ROM into your computer's CD-ROM drive.

### **b.**For Windows:

Select the display language and click the "OLYMPUS Master 2" button in the "OLYMPUS Master 2 Setup" window.

For Macintosh: Double-click the "Setup" icon.

**C.** Follow the on-screen instructions. For more details, click "Please Read First"

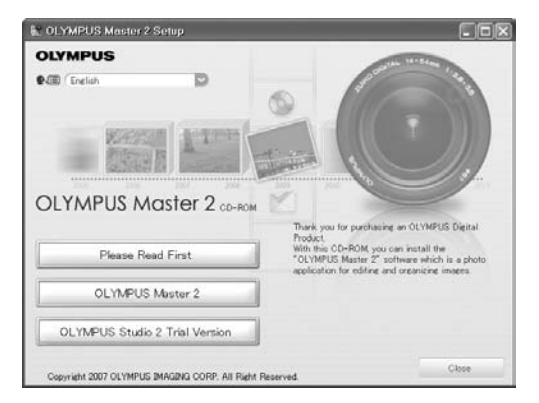

Please refer to the Quick Reference Guide on the reverse side of this sheet to familiarize yourself with the commonly used features and functions of your new Olympus Digital Camera.

# **Quick Reference Guide**

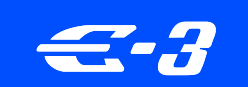

# INDEX

**P** Program shooting

automatically

automatically.

**M** Manual shooting

Allows you to shoot using an aperture

**A** Aperture priority shooting

and shutter speed that the camera sets.

1. Camera Diagram and Controls 2. Shooting Modes 3. How to Use the Buttons and Dials 4. How to Use the Autofocus 5. Record Modes 6. Flash Modes 7. Viewing Pictures on a TV 8. How to Erase All Pictures

While holding down the **MODE** button, turn the main dial to switch

the shooting mode. Release the MODE button to set.

- 9. E-mailing a Picture
- 10. Printing a Picture

SHOOTING MODES

# **CAMERA DIAGRAM AND CONTROLS**

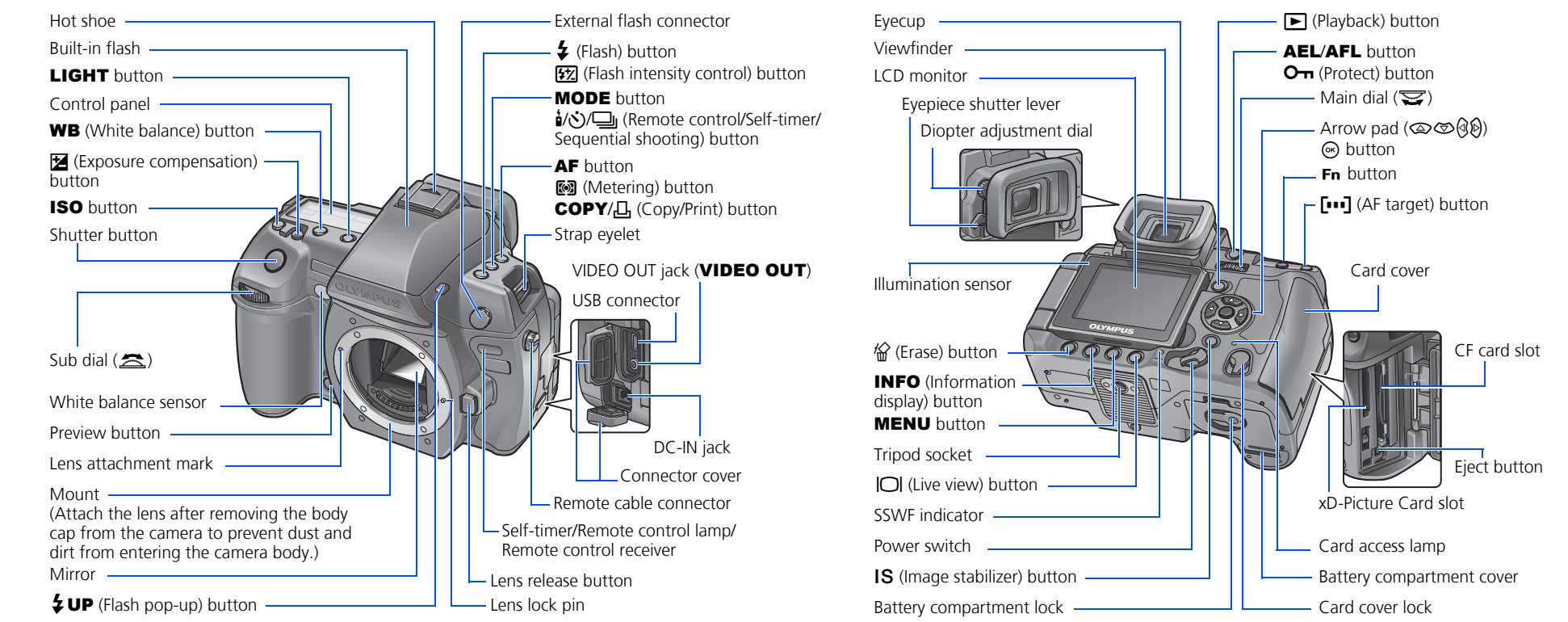

# HOW TO USE THE BUTTONS AND DIALS

This camera has a variety of functions to enable you to optimize settings for various shooting conditions. You can set the functions using the buttons and the dials while viewing the viewfinder or the control panel

- i/()/□ (Remote control/Self-timer/Sequential shooting) button: Sets the Remote control/Self-timer/Sequential shooting.
- **Exposure compensation) button:** Sets the exposure compensation value.
- **4** (Flash) button: Sets the flash mode.
- IS (Image stabilizer) button: Turns on the image stabilizer.
- [•••] (AF target) button: Selects the AF target.
- ISO button: Sets the ISO sensitivity.
- (Metering) button: Selects the metering mode.

**WB (White balance) button:** Selects the white balance appropriate to the light source from the following options: auto, preset white balance, customized white balance or one-touch white balance.

AF (Focus mode) button: Selects the focus mode.

**RECORD MODES** 

(Flash intensity control) button: Adjusts the flash intensity.

# HOW TO USE THE AUTOFOCUS

**a.** While positioning the AF target over the subject, press and hold the shutter button halfway.

Halfway down

Shutter button

AF target

**b.** The AF confirmation mark indicating that the focus and exposure are locked remains lit as long as the shutter button is kept depressed.

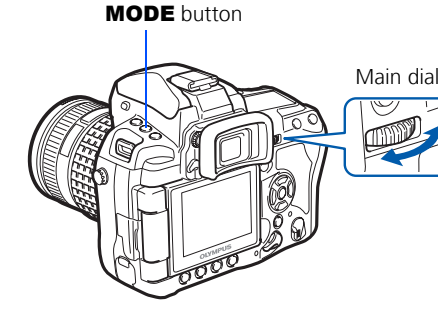

- **a.** While holding down a direct button, turn the main dial or sub dial
  - **b.** Release the button to set the function.

### Other buttons

# $\left[ \cdot \right]$ [ \ \ \] Control panel

Viewfinde

## (Live view) button:

Sets the live view mode. The subject is displayed on the LCD monitor. The display for shooting information can be turned off by pressing the **INFO** button.

### **俗 (Erase) button:** Erases unwanted images.

### **INFO** (Information display) button:

Shooting: Displays the super control panel on the LCD monitor. Playback: Displays shooting information or histogram of the recorded image. Each time this button is pressed, the information display is changed.

AEL/AFL button: Locks the exposure.

(Playback) button: Plays back images on the monitor.

**MENU button:** Displays the menu.

- **On** (Protect) button: Protects images from being accidentally erased.
- **LIGHT button:** Turns the control panel light on and off.

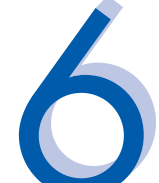

AUTO

**()** 

**\$**SLOW

# **FLASH MODES**

This camera features multiple flash modes. You can select the appropriate flash mode to suit the situation.

You can set the flash mode using the flash button. While holding down the flash button, turn the main dial to select the setting. Setting information is displayed in the viewfinder and on the control panel while you are setting a function.

- Auto-flash The camera decides if the flash is needed.
- Red-eye reduction flash Reduces the incidence of red-eye by emitting pre-flashes to shrink pupil size before taking the picture.
- Slow synchronization + Red-eve reduction flash This mode is for SLOW when you want to use slow synchronization, yet also reduce the red-eye phenomenon.
  - Slow synchronization (1st curtain) The flash fires right after the shutter fully opens.
- **\$SLOW2**/ Slow synchronization (2nd curtain) 2nd curtain flash fires just **2nd CURTAIN** before the shutter closes. • Fill-in flash - The flash always fires. Suitable for taking subjects 4 lit from behind by strong light. ٤ • Flash off - The flash is turned off. Suitable for when flash photography is not permitted. In this mode, the flash can be used as an AF illuminator when it is raised.

Your camera is equipped with multiple record modes, which determine the quality and image size of the pictures you take. Below is a general description of the commonly used modes. For a detailed description of all record modes, refer to the Instruction Manual.

|       |                              |                  |                |                          |                 | Imag              | e becomes cleare  |
|-------|------------------------------|------------------|----------------|--------------------------|-----------------|-------------------|-------------------|
|       | Application                  | Number of pixels | Pixel<br>count | Compression rate         |                 |                   |                   |
|       |                              |                  |                | SF (Super Fine)<br>1/2.7 | F (Fine)<br>1/4 | N (Normal)<br>1/8 | B (Basic)<br>1/12 |
|       | Select for the print size    | 🛯 (Large)        | 3648 × 2736    | <b>■</b> SF              | <b>D</b> F      | ٩N                | B                 |
| ase   |                              | M (Middle)       | 3200 × 2400    | ₩SF                      | MF              | ۵N                | MB                |
| cre   |                              |                  | 2560 × 1920    |                          |                 |                   |                   |
| ls in |                              |                  | 1600 × 1200    |                          |                 |                   |                   |
| ixe   |                              | S (Small)        | 1280 × 960     | <b>S</b> ISF             | <b>S</b> F      | ØN                | SB                |
| ofp   |                              |                  | 1024 × 768     |                          |                 |                   |                   |
| mber  | For small-sized<br>print and |                  | 640 × 480      |                          |                 |                   |                   |

**HOW TO ERASE ALL PICTURES** 

WARNING - PERFORMING THESE STEPS WILL DELETE ALL STORED

Allows you to set the aperture manually. The camera sets the shutter speed **S** Shutter priority shooting Allows you to set the shutter speed manually. The camera sets the aperture Allows you to set the aperture and shutter speed manually.

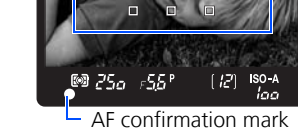

C. Press the shutter button completely to take the picture.

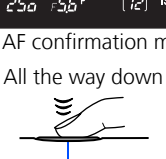

Shutter buttor

VIDEO OUT jack

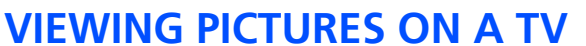

- **a.** Turn the camera and TV off, and connect the video cable as illustrated.
- **b.**Turn on the TV and set it to the video input mode. For details on switching to the video input mode, refer to the TV's instruction manual.
- **C.** Turn the camera on and press the button.
- Note: If the pictures are not displayed, consult your TV manual to set up the video source.

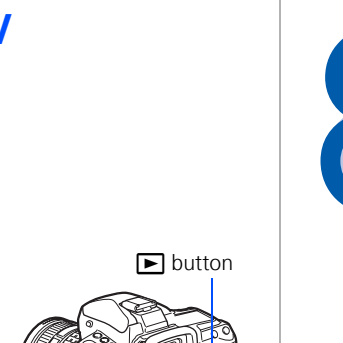

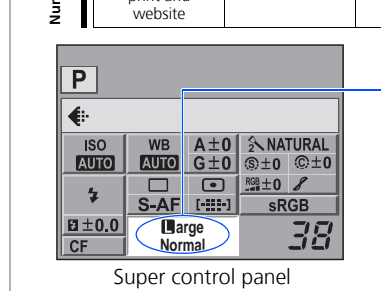

**PICTURES!** 

[**A**], then press **(**).

press 🕑.

button.

a. Press the MENU button. Use 2 to select

You can set the record mode from the super control panel displayed on the LCD monitor. Press the 
button and use the arrow pad to move the cursor to the record mode. Then turn the main dial (or sub dial) to select the setting.

CARD SETUP

ALL ERASE

FORMAT

NCEL→ IENU SELECT+ 🖶 GO→OK

ALL ERASE

YES

NO

NCEL+ 💷 SELECT+ 🖯 GO+OK

[CF]

[CF]

Manual flash: You can also set the amount of light (FULL, 1/4, 1/16, or 1/64) in the flash mode setting.

# **E-MAILING A PICTURE**

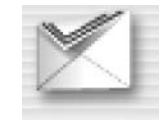

Using the OLYMPUS Master software (included), you can share your pictures with others by using the built-in e-mail feature.

After installing OLYMPUS Master, open the program and click " K E-mail" in the toolbar. Select the image(s) to attach to the e-mail within the thumbnail area, and drag and drop them into the register area.

At this time, you can resize your pictures to make them more manageable for e-mail. This helps you stay within the e-mail capacity limitations set by your e-mail provider.

When finished, click the " 🖂 Launch Mailer" button at the bottom of the window. Your default e-mail program will open, and the selected picture(s) will automatically be attached to a new message.

**PRINTING A PICTURE** 

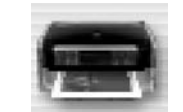

Video input terminal

Using the OLYMPUS Master software (included), you can make prints of your pictures using your own photo printer.

After installing OLYMPUS Master, open the program, click " 📾 Print Menu" in the toolbar, and select " I Photo Print". With " I Photo Print", you can drag and drop the desired image and select a layout to print. "I Index Print" allows you to print thumbnails with file information. For detailed instructions, please refer to the "Help" menu in the software.

Alternatively, you can print your pictures by connecting your PictBridge\* compatible camera directly to a PictBridge\* compatible printer. This permits fast, easy printing without using a computer.

\*For detailed instructions on using PictBridge, please refer to your camera's Instruction Manual

## What you can do with OLYMPUS Master software

• The provided software CD includes OLYMPUS Master software for viewing and editing images. Once installed, you can take advantage of viewing and editing your images. For information on how to use OLYMPUS Master software, see Help after installation.

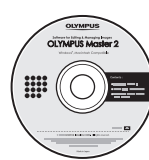

- Install OLYMPUS Master on your computer from the provided CD-ROM. OLYMPUS Master allows you to register as the camera's owner. Doing so will enable you to receive information on software or firmware upgrades from Olympus.
- OLYMPUS Studio Trial Edition is included in the OLYMPUS Master CD-ROM, which can be used for 30 days after installation. You can purchase the license number for the full version from the [Help] menu.

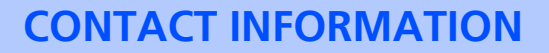

### OLYMPUS IMAGING AMERICA INC.

3500 Corporate Parkway, P.O. Box 610, Center Valley, PA 18034-0610, USA

### **Technical Support (USA):**

24/7 online automated help: http://www.olympusamerica.com/DSLR Phone customer support: 1-800-260-1625 (toll free)

Our phone customer support is available from 8am - 10pm, (Monday to Friday) ET

E-mail: e-slrpro@olympus.com Olympus software updates can be obtained at: http://www.olympusamerica.com/digital

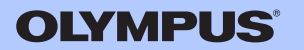

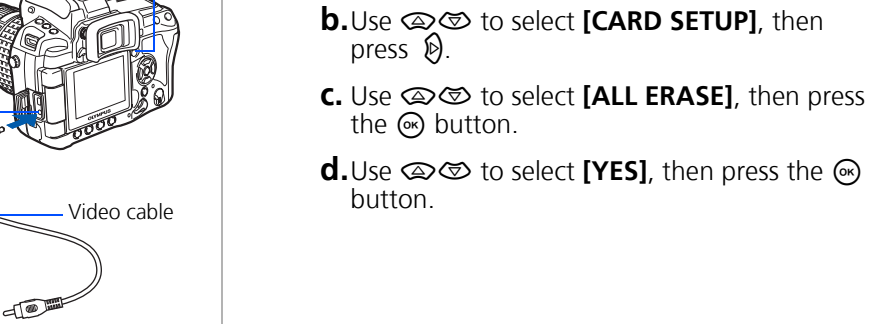